## Film (VHS, VHS-C, Betamax) to Digital

VIDBOX Video Conversion Suite VHS Player

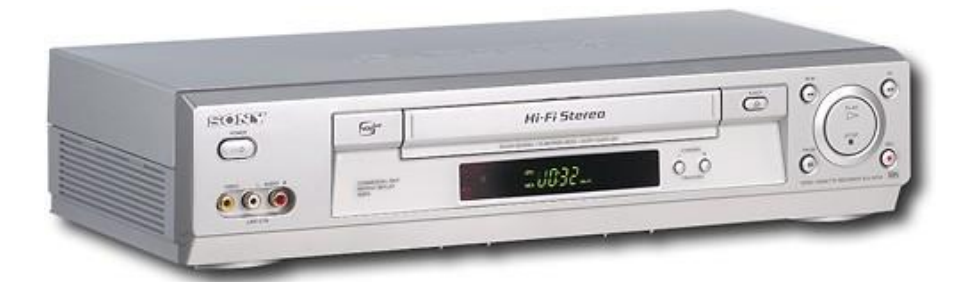

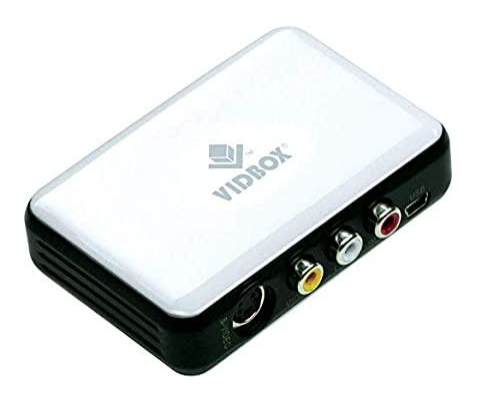

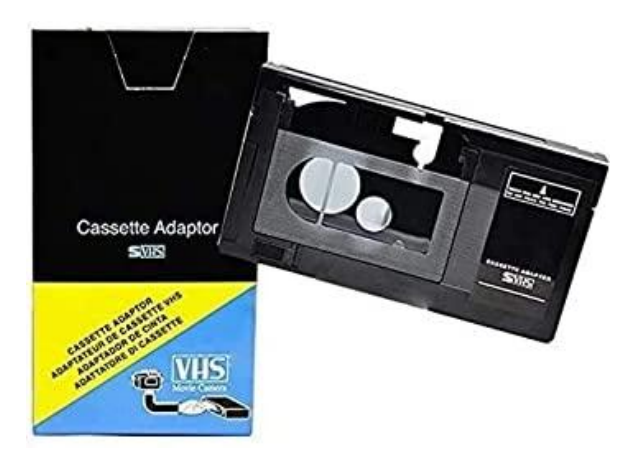

**Disclaimer:** 

"Patrons are responsible for handling and digitizing their own materials. Russell Library is not responsible for loss or damage to personal property, including digital and or physical property. Reproducing copyrighted materials is a violation of federal copyright law and is not allowed."

## Directions

1. Open the VidBox Application on the desktop by double clicking the icon

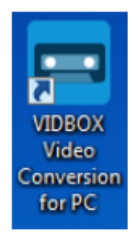

## 2. Click Video

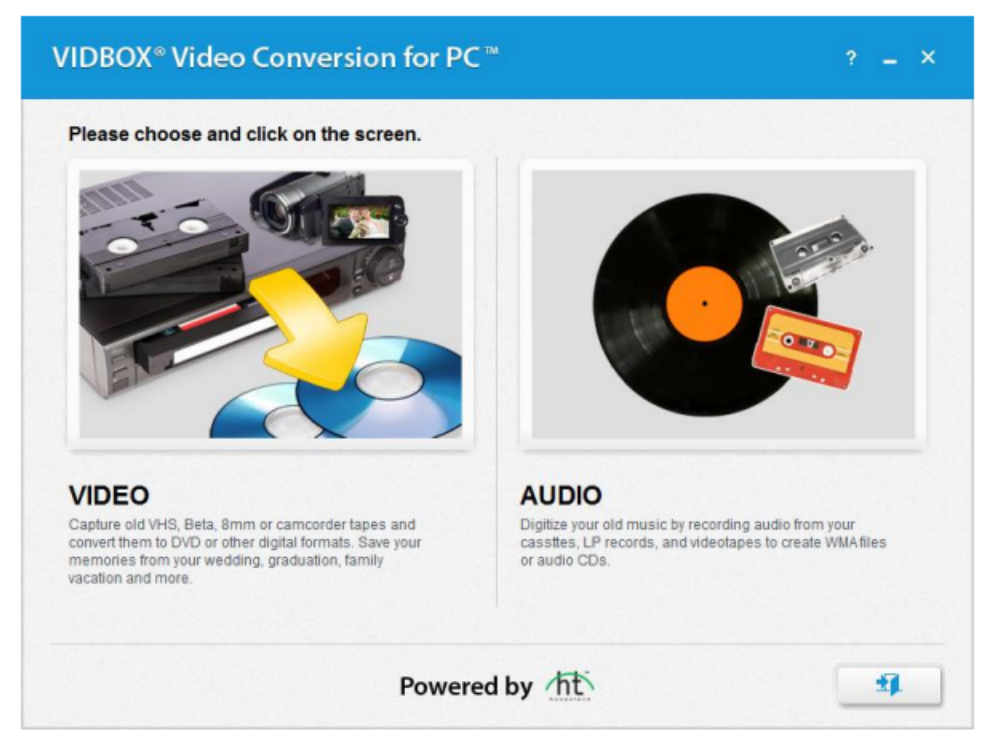

3. Click RCA Composite - one highlighted in the Image - press the arrow button (indicating next)

| VIDBOX <sup>®</sup> Video              | o Conversion for PC™         |                                                                                                    | ? = × |
|----------------------------------------|------------------------------|----------------------------------------------------------------------------------------------------|-------|
| <ul> <li>Step 1. Select You</li> </ul> | r Video Connector            |                                                                                                    |       |
| Please sele                            | ct cable connection type.    | Contraction of the second second seco |       |
|                                        | RCA (Composite)<br>How to Co | S-Video                                                                                                    |       |
|                                        | Powered                      | by <u>ht</u> «                                                                                                    | < _ > |

4. Set up your designated recording time - Reminder: it is only a 2.5 hour session and the film is in real time - Click the arrows button (indicating next)

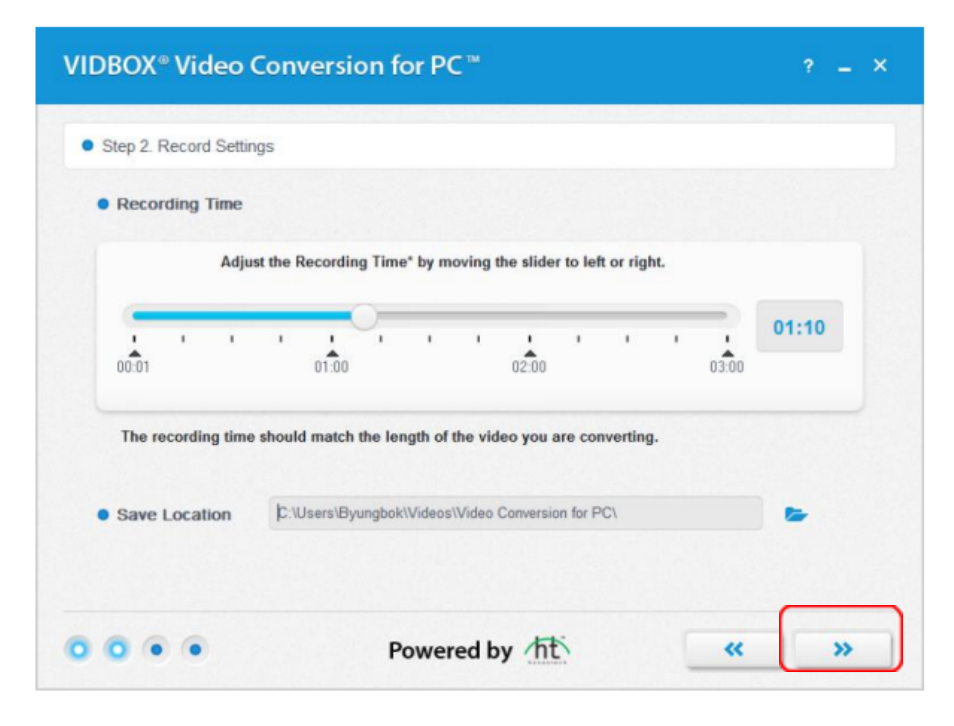

## Recording

- Enter the video file name.
- Select the video aspect ratio. a. If you are converting VHS tapes, it should be in 4:3 format. b. Select the Widescreen (16:9) option if your video appears squished or compressed in the Preview Screen. Generally, this will only be necessary for camcorder DV tapes recorded in the 16x9 format.
- Begin playback of your video tape to view it in the Preview Screen.
- Click the [Record] button to start recording. Click the [Stop] button to manually stop the recording any time.
- Once finished, click the arrow pointing to the right to proceed.

| <ul> <li>1. Enter video file name.</li> <li>My Video_20160120</li> <li>2. Video aspect ratio.</li> <li>✓ 4.3 16.9</li> <li>3. Set the video to the desired position and beg playback.</li> <li>4. Record the video.</li> </ul> |
|----------------------------------------------------------------------------------------------------|
|                                                                                                    |

| age your recording with one of the options<br>w or go back to Step 3 to record additona<br>o.<br>Open File Location |
|----------------------------------------------------------------------------------------------------|
| Open File Location                                                                                                  |
|                                                                                                    |
| Windows Movie Maker (for Editing)                                                                                   |
| Convert to MP4                                                                                                    |
| Burn DVD                                                                                                    |
| 17                                                                                                    |

Click "Convert to MP4" to watch on mobile device or computer

- Choose a resolution setting and video quality setting. Choosing higher resolution and video quality will result in larger file size.
- Click on "Save" the button to begin.

| VIDBOX <sup>®</sup> Con | vert to MP4         |                            |           | ×     |
|-------------------------|---------------------|----------------------------|-----------|-------|
| • File Name             | C:\Users\Byungbok\\ | r PC\My Video_2 🔶          |           |       |
| Resolution              | 720 × 480           |                            | •         |       |
| Video Quality           | I<br>Normal         | I<br>Good                  | L<br>Best | 72 MB |
| Output Folder           | C:\Users\Byungbok\\ | /ideos\Video Conversion fo | r PC\     | B     |